## A NEW WAY OF RECEIVING & ACCESSING YOUR CONTINUING **PROFESSIONAL DEVELOPMENT EVALUATIONS & CERTIFICATES**

## Each step is described and includes screensho

After completing your CPD course, you will receive an email with the I to your evaluation. This will be ser to you 3-7 business days after the course. Click on the link and proce to the evaluation.

| Dear Dora,                                                                                                    |
|----------------------------------------------------------------------------------------------------|
| Thank you for your completion of Webinar (Recorded) Maternal Mental Health: Vital to Healthy Reproduction (59010) sponsored by Wake AHEC. |
| In order to receive a certificate for your course, you must complete a Course Evaluation.                                                 |
| Please follow the link below:                                                                                                    |
| https://evaluations.ncahec.net/s3/7c6938d975d2                                                                                            |
| Once you have completed the Course Evaluation, you may log in to the page below and find a link to your certificate.                      |
| https://www.wakeahec.org/courses-and-events/my-courses-and-events                                                                         |
| Thank you!                                                                                                    |
| Getting too much email from evaluations@ncahec.net? You can unsubscribe                                                                   |

| ow you wi | I find the Courses and Events for which you are registere | d |
|-----------|-----------------------------------------------------------|---|
| D         | Name                                                      |   |

My Courses and Events

Name

ID

59010

Below you will find the Courses and Events for which you are registered.

| ID    | Name                                                                     |
|-------|--------------------------------------------------------------------------|
| 59010 | Webinar (Recorded) Maternal Mental Health: Vital to Healthy Reproduction |
|       |                                                                          |

Webinar (Recorded) Maternal Mental Health: Vital to Healthy Reproduction

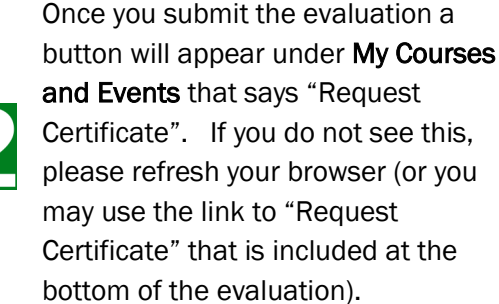

| After clicking on "Request Certificate," |
|------------------------------------------|
| you will be prompted to select the type  |
| of credit(s) that you would like         |
| displayed on your certificate(s). The    |
| selection shown is based on the credit   |
| that you selected when you registered    |
| for the course. After making your        |
| selection click "SAVE" in order to       |
| generate your certificate(s).            |

| My Courses and Events                                                                                                    |        | Menu 📃   |
|----------------------------------------------------------------------------------------------------|--------|----------|
| Select the Credits below you would like to appear on the Certificate for this Course and click Save. Once your Certificate has been | Save 🗎 | Cancel 🛞 |
| generate you will be redirected to your My Courses and Events page where you may download your certificate.                         |        |          |
| Wake                                                                                                    |        | 59010    |
| Webinar (Recorded) Maternal Mental Health: Vital to Healthy Reproduction                                                            |        |          |
| Credits Earned                                                                                                    |        |          |
| 0.2 CEU                                                                                                    |        |          |
| 1.5 Contact Hours                                                                                                    |        |          |
| 1.5 NASW-NC                                                                                                    |        |          |

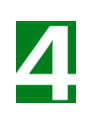

Once your certificate has been generated, you may click the "Download Certificate" button to view, save, or print your certificate.

| My Courses and Events                                                    |                                                                          |                      |  |  |
|--------------------------------------------------------------------------|--------------------------------------------------------------------------|----------------------|--|--|
| Below you will find the Courses and Events for which you are registered. |                                                                          |                      |  |  |
| ID                                                                       | Name                                                                     |                      |  |  |
| 59010                                                                    | Webinar (Recorded) Maternal Mental Health: Vital to Healthy Reproduction | Open 🛃               |  |  |
|                                                                          |                                                                          | Download Certificate |  |  |

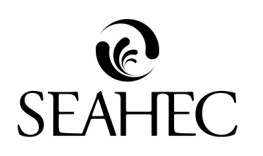

Once you have downloaded your certificate you can go back and make copies when you need to.

Have trouble creating your certificate or chose the wrong credit? Reply to your initial evaluation email or contact SEAHEC Customer Service at paula.studebaker@seahec.net

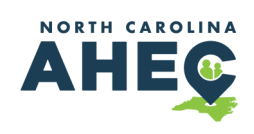

P

Menu =

2

Complete Evaluation

Open

Request Certificate